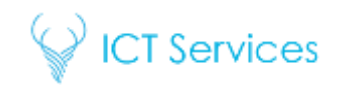

## Office 365 Student Guide

Office 365 is a service from Microsoft that the school subscribes to. This provides students with access to a range of services:

| Outlook         | OneDrive                                                                       | Teams                                                                     | OneNote                                                               | Ward Warford                                                | Stream                                |
|-----------------|--------------------------------------------------------------------------------|---------------------------------------------------------------------------|-----------------------------------------------------------------------|-------------------------------------------------------------|---------------------------------------|
| School<br>email | Cloud<br>Storage for<br>all students;<br>accessible in<br>and out of<br>school | Team app<br>providing<br>access to<br>virtual<br>classes and<br>resources | Notetaking<br>and work<br>books –<br>used for<br>Computing<br>lessons | Online<br>versions of<br>the main<br>Office<br>applications | School<br>video<br>sharing<br>service |

In addition, Office 365 is used to access the following systems:

| GCSEPod                                | Satchel: One<br>(previously<br>SMHW) |  |
|----------------------------------------|--------------------------------------|--|
| Revision<br>podcasts and<br>activities | Homework                             |  |

When signing in to these applications, you must always look for the "Sign in with Office 365" button; the normal username/password box **will not work**.

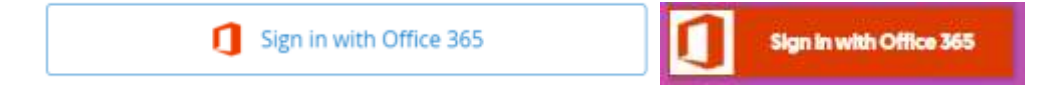

Individual apps are available from the App Store/Play Store for all of the above.

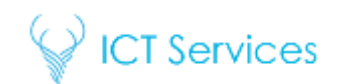

## Signing in to Office 365

1. Click on the "Office 365" link on the school website

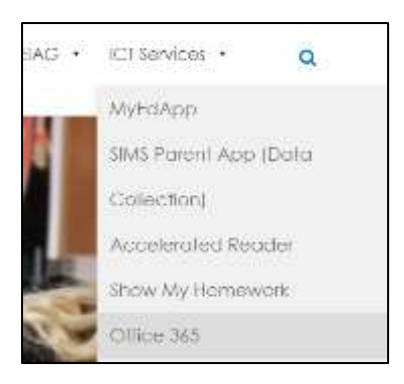

Type in your school email address, this is
"username@chaseterraceacademy.co.uk" – e.g. JBlog1234 would have the email address "jblog1234@chaseterraceacademy.co.uk"

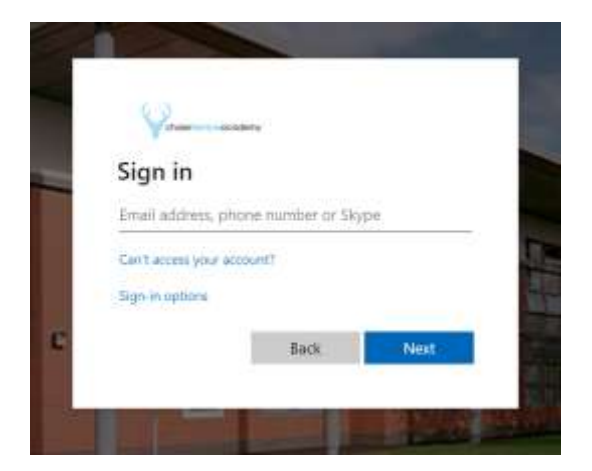

3. Type in your **school password** – this is the same password that you would log in to any school computer with

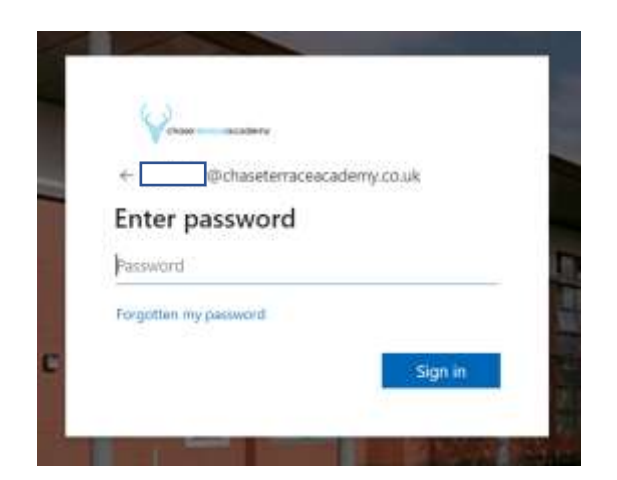

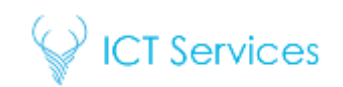

## Office 365 Pro Plus

As part of the school's Office 365 subscription, all students are entitled to install the full version of Office 365 Pro Plus on up to 5 devices.

PC (Windows 10) and Mac:

1. Click on the app launcher icon in the top-left hand corner and "Office 365"

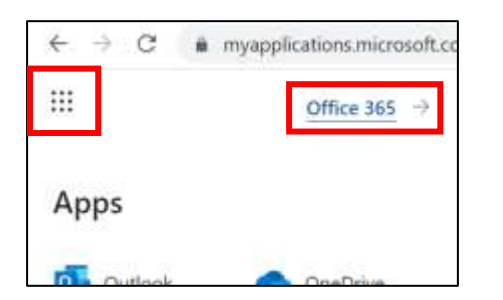

2. Click on "Install Office" and "Office 365 Apps"

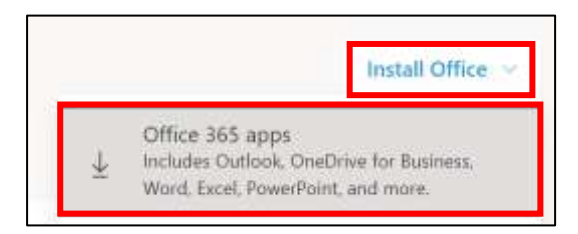

3. The installer will download to your computer; follow the instructions onscreen to install Office

| ust a few more steps                                            |                                            |                                                                                                    |
|-----------------------------------------------------------------|--------------------------------------------|----------------------------------------------------------------------------------------------------|
|                                                                 | Net                                        |                                                                                                    |
| Click Run<br>Chik the Debge Ne of the builtont of the<br>arrest | Say "yes"<br>Click the to client setulity: | Stay online<br>Merimmalians, start Office and egric<br>with the annum you are for Office and<br>annumer bette staffs which. |

4. Once Office is installed, open any of the applications; it will ask you to sign in. Use your school email address and password to sign in; Office will automatically activate, and remain so while you have an active account with school

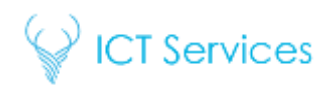

Android (Samsung/LG/Motorola/Huawei etc.) and iPhone/iPad:

1. Go to the app store/play store and search for "Microsoft Office"

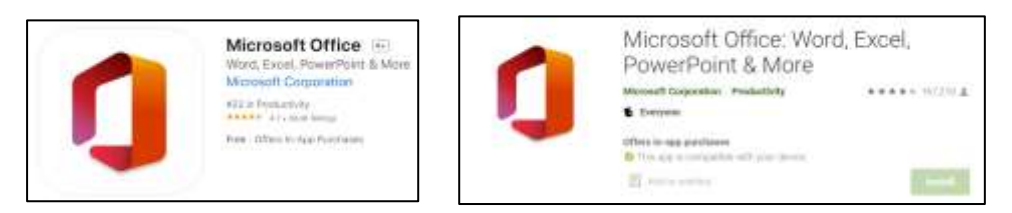

2. Install the app; once installed you will be asked to sign in. Sign in with your school email address and password. Office will activate automatically and remain so while you have an active school account